## quickcut submission instructions

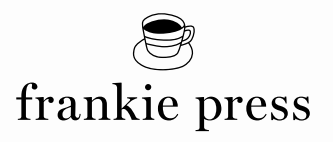

frankie press uses Quickcut as its preferred print production delivery method. It's a standard requirement of all major magazine publishers to ensure the best print quality for your advertisment. To help you with the process, just follow these simple steps...

## HOW TO SUBMIT YOUR PRINT AD VIA QUICKCUT

- **STEP 1.** Go to http://www.quicksend.net.au
- STEP 2. Register an account by clicking 'New User? Register here'
- **STEP 3.** Fill in the required details, ie account details + company details
- **STEP 4.** Check your emails, where you'll find a link to activate your account
- **STEP 5.** Log in with your username and password
- STEP 6. Select 'Post a New Job'
- **STEP 7.** a Your company/brand name
  - b The header text of your ad
  - c Your booking number, which is found on your booking agreement
  - d Date of first appearance (this is the issue's on-sale date)
  - e Material select if it's original or a replacement
  - f SMS confirmation (optional)
  - g Priority job (optional)
  - h 3DAP Proof (optional)
  - i Comments (optional)
- STEP 8. Select 'Next'
- STEP 9. a Publication (select either frankie, Smith Journal or Slow Magazine)
  - b Style (select 'Process')
  - c Size (select the size of your booked ad)
- STEP 10. Select 'Next'
- STEP 11. Upload your file DO NOT INCLUDE CROP OR TRIM MARKS
- STEP 12. Check the Warnings section. If there are errors, please amend them and reupload
- STEP 13. Once the ad has been uploaded with no errors, select 'Accept'
- STEP 14. Fill in your payment details and select 'Pay Now'
- **STEP 15.** Once the payment has been processed you will recieve a notification that the ad has been submitted successfully